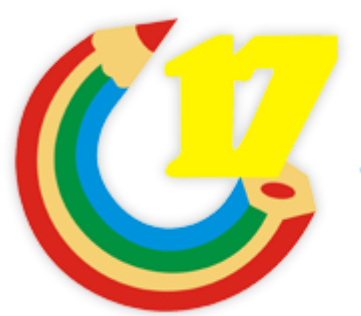

Základní škola Zlín Křiby 4788

# **DISTANČNÍ VÝUKA** MANUÁL PRO RODIČE A ŽÁKY

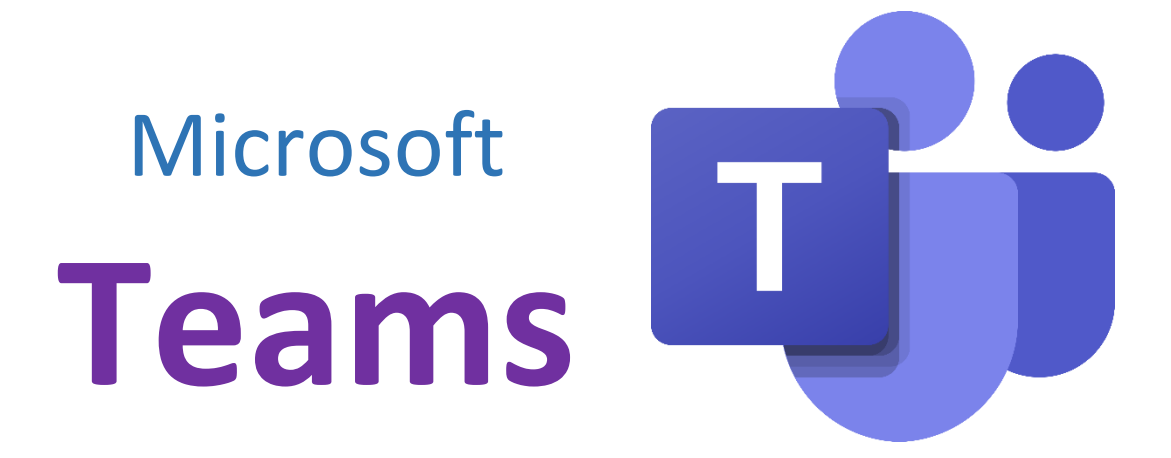

# Obsah

| 1. | Staž  | ení aplikace                                          | 3  |
|----|-------|-------------------------------------------------------|----|
|    | 1.1   | Desktopová aplikace                                   | 3  |
|    | 1.2   | Mobilní aplikace                                      | 3  |
|    | 1.3   | Přístup z internetového prohlížeče                    | 4  |
| 2. | Přih  | lášení do Teams                                       | 4  |
| 3. | Přec  | dstavení uživatelského prostředí – základní orientace | 5  |
|    | 3.1   | Aktivita                                              | 5  |
|    | 3.2   | Chat                                                  | 6  |
|    | 3.3   | Týmy                                                  | 6  |
|    | 3.3.2 | 1 Příspěvky                                           | 7  |
|    | 3.3.2 | 2 Soubory                                             | 8  |
|    | 3.4   | Zadání                                                | 8  |
|    | 3.5   | Kalendář                                              | 9  |
|    | 3.6   | Doporučení pro upozorňování                           | 9  |
| 4. | Vурі  | racování domácích úkolů1                              | 1  |
|    | 4.1   | Zadání 1                                              | 1  |
|    | 4.2   | Připojení přílohy                                     | 1  |
|    | 4.3   | Kvíz                                                  | .4 |
|    | 4.4   | Soubory1                                              | .5 |
| 5. | Vide  | eokonference                                          | .7 |
|    | 5.1   | Pokyny pro správné chování během videokonference 2    | 0  |

Kapitoly 1.-3. slouží spíše pro seznámení se s platformou Microsoft Teams.

Od kapitoly 4. se jedná o konkrétní pokyny pro distanční výuku.

## 1. Stažení aplikace

Pro přístup do Teams máte na výběr z těchto možností:

- Počítačová (desktopová) aplikace
- Mobilní aplikace

Do Teams se můžete přihlásit i přímo z internetového prohlížeče. Uživatelské prostředí vypadá naprosto totožně jako v počítačové aplikaci. Avšak aplikace mají tu výhodu, že Vám mohou posílat **upozornění** (na telefon/počítač), jako když Vám dojde např. SMS zpráva s upozorněním na nový úkol.

- Přístup přes internetový prohlížeč
- 1.1 Desktopová aplikace

Aplikace pro Windows je k dispozici na odkaze.

# Stáhněte si Teams pro pracovní účely na svůj počítač

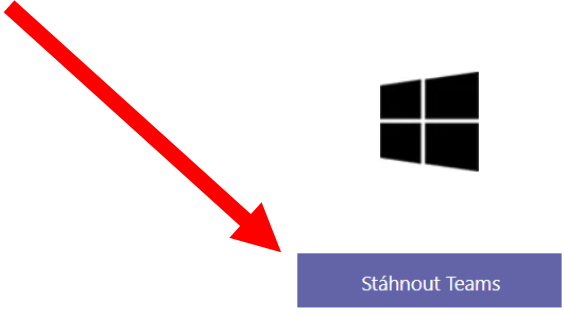

#### 1.2 Mobilní aplikace

Mobilní aplikace pro operační systém Android najdete na odkaze.

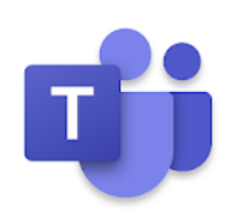

# Microsoft Teams

Microsoft Corporation Byznys PEGI 3

Přidat do seznamu přání

A pro iOS (Apple) naleznete <u>zde</u>.

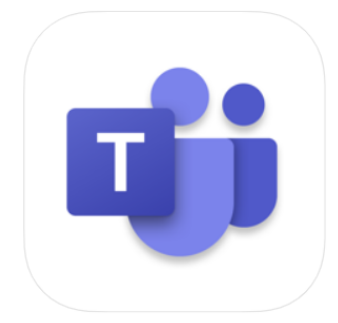

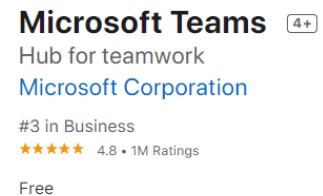

1.3 Přístup z internetového prohlížeče

Můžete použít kterýkoliv prohlížeč máte v počítači.

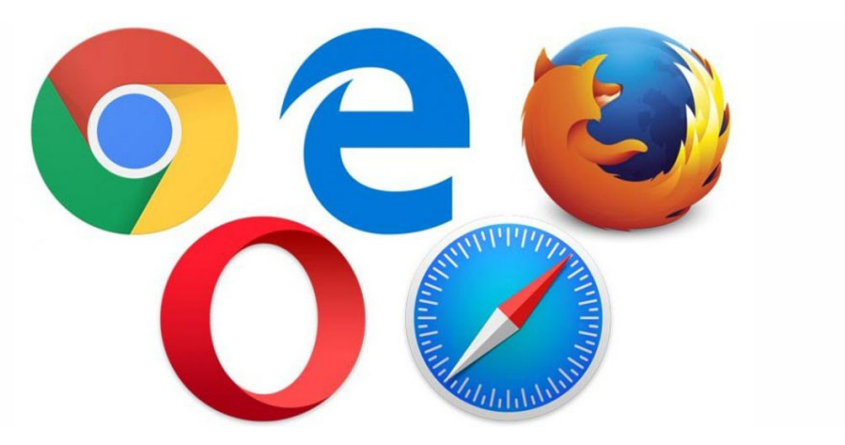

Stačí do adresního řádku zadat adresu: https://teams.microsoft.com/

#### 2. Přihlášení do Teams

Každý z Vás obdržel přístupové údaje ve tvaru:

Přihlašovací jméno (e-mail): prijmeni@zskriby.cz

Heslo: \*\*\*\*\*\*\*\* (které si můžete změnit)

Tyto přihlašovací údaje pečlivě uschovejte a **nikomu nesdělujte svoje heslo.** V rámci rodiny máte vždy jeden společný účet (žák – rodiče). Pakliže máte v naší škole více dětí, tak každý z nich obdrží svůj vlastní e-mail (účet), pod kterým každý nalezne své vlastní předměty.

Po zapnutí aplikace nebo zadání adresy do internetu, na Vás vyskočí přihlašování políčko, do kterého napíšete Váš e-mail, který jste obdrželi a potvrdíte tlačítkem další/přihlásit se.

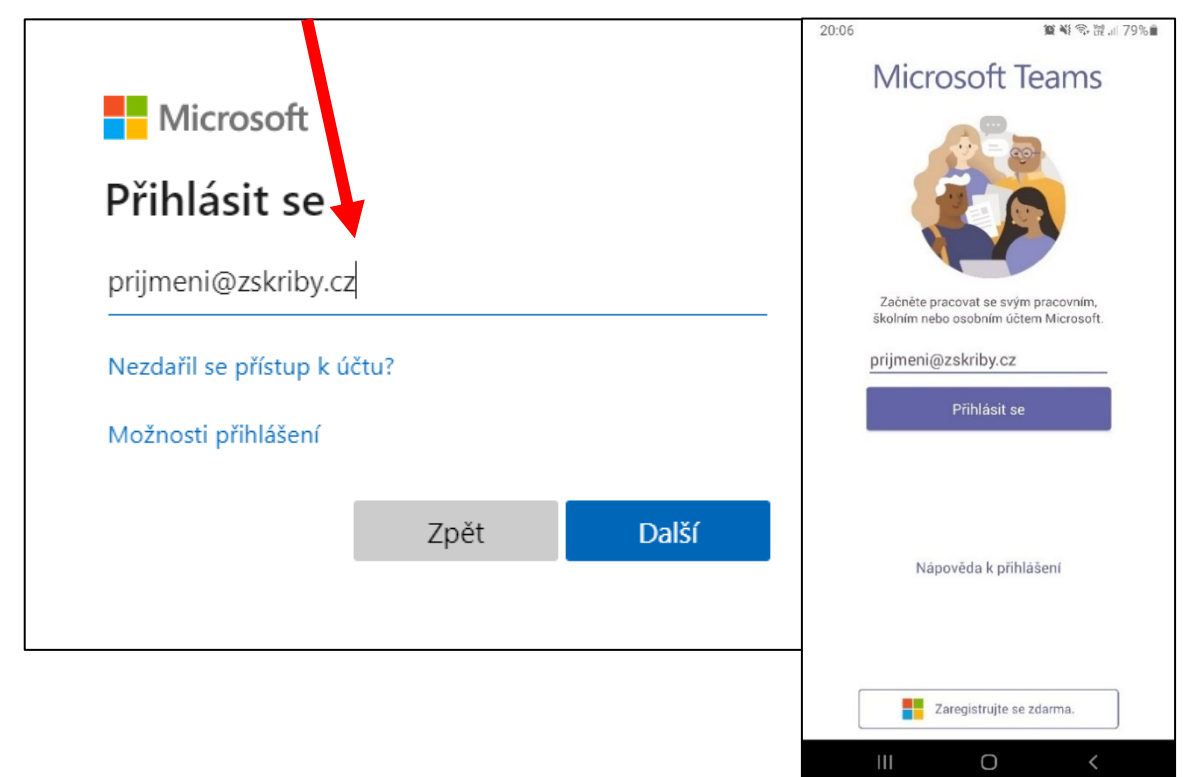

Poté v dalším kroku zadáte heslo a zvolíte přihlásit se.

| Microsott                 |              |
|---------------------------|--------------|
| Zadat heslo               |              |
| Nepamatuji si svoje heslo |              |
|                           | Přihlásit se |

## 3. Představení uživatelského prostředí – základní orientace

Základním orientačním prvkem prostředí Teams je postranní **panel** s nabídkou možností. Na počítači se zpravidla zobrazuje vlevo a na telefonu jako spodní lišta.

| 1                    |                                                                                                    | (A star)                                                                                                    | × د 🥺          | 20:23    | 2                                      |                                                          | 微点 砂球生                       | 77%   |
|----------------------|----------------------------------------------------------------------------------------------------|----------------------------------------------------------------------------------------------------|----------------|----------|----------------------------------------|----------------------------------------------------------|------------------------------|-------|
| *                    | Noje aktivita v 🛛 🖓 🗇                                                                                                    | KNR Makes Search 2014                                                                                                    | (and States () | $\equiv$ | Informačn                              | í kanál 🗸                                                | Y                            | Q     |
| 1 10 34 <sup>0</sup> | Start Distribution         Start Distribution         Start D | Try pick with     Try pick with     Try pick with the try pick with the try pick withe try pick with the try pick with the try pick with the try pick w |                | 8        | Assignm<br>ZK školeni<br>Pokus-kviz    | ents zminil(a) ZK -<br>> Obecné<br>Termin spinění 23.    | školení<br>zář               | Võera |
| ₩1<br>■1<br>■        | W         Sections shruld, Section         -4.1           Sections         Sections         Sections         -4.1           W         Sections         Sections         Sections         Sections           W         Sections         Sections         Sec                                                                                                    | 1.000                                                                                                    |                | 8        | Assignm<br>ZK školeni<br>Zlomky   Terr | ents zmínil(a) ZK - :<br>> Obecné<br>mín splnění 23. zář | skolení                      | Võera |
|                      |                                                                                                    |                                                                                                    |                | DP       | E5" David vå:<br>Připojte se k         | s přidal(a) do: ZK - ł<br>e konverzaci!                  | kolení                       | Võera |
|                      |                                                                                                    |                                                                                                    |                |          |                                        | ţ                                                        |                              |       |
| 5                    |                                                                                                    |                                                                                                    |                | Aktiv ta | Chat                                   | ැනී 📄<br>Tývny Zadári                                    | ii <sup>2</sup><br>Kalendiii | Dalái |
| , en                 |                                                                                                    | State Statements                                                                                                    |                |          |                                        | 0                                                        |                              |       |

## 3.1 Aktivita

V nabídce aktivita lze nalézt výše zmiňované **upozornění**. Záložka **"Informační kanál"** Vás <u>informuje o</u> <u>tom nejdůležitějším</u> – nové <u>zadání úkolu</u> (upozornění je včetně odkazu na úkol) či <u>zmínění</u> Vašeho dítěte v textu (pomocí znaku @).

|                  | Microsoft Teams                                                                                | Q: Histor                                                                               |                 |                                                                              | 2  | 2:23               |                                           |                              | 8          | 16 S. 15 1 | 72%       |
|------------------|------------------------------------------------------------------------------------------------|-----------------------------------------------------------------------------------------|-----------------|------------------------------------------------------------------------------|----|--------------------|-------------------------------------------|------------------------------|------------|------------|-----------|
|                  | Informační kanál 🗸 🛛 🍸 🖗                                                                       | 🔮 Obecné Přispěsky Statory Paznárkovýblok ple. Zielání Zninsky Upradi [kormáří č.1. ()) |                 |                                                                              | =  | Ξ Ir               | nformačni                                 | kanál 🗸                      |            | Y          | Q         |
| an<br>Car        | OBhatel David via zmirit. 2019     (K - statistic Diarra     20 Ulivatel Assistments annul 220 | _                                                                                       |                 | Starověký řím<br>Jenny gravit I. Ař<br>Zabrat začan                          |    | DP (@)<br>Zk<br>Ka | ) Dovid vás.<br>< školení ><br>arel Pokus | zminil(a)<br>Obecné          |            |            | 97:26     |
| <b>B</b><br>2004 | Kanel ZK - Skolery,<br>ZK - Stokeri + Obsené<br>Polez-Koti ( Vernis spisifel 25, zeř.)         |                                                                                         |                 | er Oppseler                                                                  |    | 8                  | Assignmer                                 | nts zmínil (a)               | ZK škol    | ení        | Vicera    |
|                  | B Utivatel Assignments anni ""                                                                 |                                                                                         | 8,              | Avignmente Wess 1996<br>8.A. chemie – prvky                                  |    | Po                 | c - skolení ><br>skus-lovíz   Te          | coeche<br>ermin spinén       | ti 23. zář |            |           |
|                  | 2K - Sucket > Diserse<br>Burrly   Terrer spiraer 23. an                                        |                                                                                         | Term gues 11 ar |                                                                              |    |                    | (a) 7K - Skolení - Obegné                 |                              |            |            |           |
| Endity.          | by the sector.                                                                                 |                                                                                         |                 | Alternative advant                                                           |    | ∠la                | omky   Term                               | iin spinéní 23               | 3. zéř     |            |           |
|                  |                                                                                                |                                                                                         | θ,              | Antigenemi Viter 1305<br>B.A.chemie - proky<br>Teere quant 13 of             |    | DP PH              | * David vás<br>ipojte se kel              | přidal(a) do:<br>konverzacil | ZK školi   | ení        | Võera     |
|                  |                                                                                                |                                                                                         |                 | Zakradi sadiri<br>+- Ostaveti                                                |    |                    |                                           |                              |            |            |           |
|                  |                                                                                                |                                                                                         | θ,              | Antigenetiti Viteri 1988 00<br>Kirki ber nikora (2)<br>Terre anterial sur    |    |                    |                                           |                              |            |            |           |
|                  |                                                                                                |                                                                                         |                 | Zabradi zadári                                                               |    |                    |                                           |                              |            |            |           |
|                  |                                                                                                |                                                                                         |                 | e- Gaovado                                                                   |    |                    |                                           |                              |            |            |           |
|                  |                                                                                                |                                                                                         |                 | Ausgewante provinsi on prin ligitatione Austrianeeue<br>Ausgewante Wers 1207 |    |                    |                                           |                              |            |            |           |
|                  |                                                                                                |                                                                                         |                 | Złomky<br>Teren spekri 21 ar<br>Zobrat zadali                                | Ak | ativita            | 토]<br>Chat                                | 8∯5<br>Týmy Z                | adani -    | (a enta"   | <br>Dalsr |
|                  |                                                                                                |                                                                                         |                 | 2/ Optimister                                                                |    |                    | 111                                       | 0                            |            | <          |           |

Naopak v záložce "Moje aktivita" vidíte upozornění, které jste vy poslali pro ostatní.

|                  |                         |     |   | 2.20                                                                    |                                                         | .⊫72%≣ |
|------------------|-------------------------|-----|---|-------------------------------------------------------------------------|---------------------------------------------------------|--------|
|                  | Microsoft Teams         | =   | 0 | Moje aktivita $ \! \! \! \! \! \! \! \! \! \! \! \! \! \! \! \! \! \! $ | Q                                                       |        |
| <b>A</b> ktivita | Moje aktivita $ 	imes $ | 7 🕸 |   | Ł                                                                       | Odpověděli jste na konverzaci.<br>ZK - školení / Obecné | 22:24  |

#### 3.2 Chat

V nabídce chat je seznam všech konverzací, které byly započaty. Chat, neboli soukromou zprávu lze

otevřít kliknutím na položku ze seznamu nebo na tlačítko pro vytvoření nového: 🖉 , 🕑

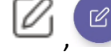

Jinak řečeno, je to klasická soukromá zpráva, obdobná e-mailu, SMS nebo jinému chatovacímu komunikátoru, který umí posílat datové přílohy. Právě seznam vzájemně poslaných souborů je v záložce "soubory", hned vedle "chat". 22:51 **御**殿帝部計71%章

|                 |                                        |          |       | Conline |            | S     | :    |
|-----------------|----------------------------------------|----------|-------|---------|------------|-------|------|
| Chat ~          | V D David Over Southry Deprive Akine + |          | 22.38 | CHAT    | SOUBORY    | DALŠÍ |      |
| And Constraints | 207                                    | e cu int | e e   |         | Dnes 22:38 |       |      |
|                 |                                        |          | (     | Čau     |            | an    | oj 📀 |

Samotná zpráva se píše do řádku na spodu obrazovky. Můžete přiložit animace, smajlíky či

| zmii | nované přílohy pomocí symbolu: |                  |                 |                  |   |   |
|------|--------------------------------|------------------|-----------------|------------------|---|---|
|      |                                |                  | Napište zprávu. |                  |   |   |
|      | Napište novou zprávu           |                  |                 | @ A <sub>1</sub> |   | Ŷ |
|      | A₂ ! ℓ © @ ₽ ₫ № ♀ ∰ …         | $\triangleright$ | 111             | Ο                | < |   |

#### 3.3 Týmy

Podrobnější informace o práci v týmu naleznete v kapitole 4. Vypracování domácích úkolů.

Pro první stupeň tým znamená třídu a jednotlivé předměty jsou součásti tohoto týmu a druhý stupeň má pro každý předmět svůj samostatný tým. Každý žák uvidí pouze ty týmy a třídy, do kterých patří.

| $\langle \rangle$ |                              |                     | Q, Hedat   |                |                 |                                   |                           | 🧠 – 🖬 ×                                    | 18:55                 | 8                                                                      | 10 A                               | 4121年1月2 | 1%             |
|-------------------|------------------------------|---------------------|------------|----------------|-----------------|-----------------------------------|---------------------------|--------------------------------------------|-----------------------|------------------------------------------------------------------------|------------------------------------|----------|----------------|
|                   | Týmy                         | 1                   |            |                |                 |                                   | ∀ ⊗                       | 15° Přípojit se k týmu nelso vytvořit nový | =                     | Týmy                                                                   |                                    | :        | Q              |
| 5                 | <ul> <li>Voão t≶∵</li> </ul> | ne -                |            |                |                 |                                   |                           |                                            | ~                     | 1.A                                                                    |                                    |          |                |
| Sources           |                              | <br>1.4             | 1.8        | <br>1.C        | <br>2A          | 2.8                               | 2.C.                      | <br>3A                                     |                       | Obecné<br>AJ - Anglický ja<br>HV - Hudební v                           | izyk<br>ýchova                     |          |                |
| <b></b>           |                              | <br>3.8             | <br>3.C    | <br>()<br>4A   | <br><br>4.B     | <br><br>4.C                       | <br>5.A                   | <br>5.8                                    |                       | M - Matematika<br>Prv - Prvouka<br>TV - Tēlesná vý<br>TvČ - Tvořivé či | rchova<br>innosti                  |          |                |
|                   |                              | <br>5.C             | <br>5.D    | <br><br>       | 6.A Matematika  | <br>5.A Anglický jazyk            | 6.A Fyzika                | <br>6.A Tèlesnà výchova                    | ~ 🔀                   | ČJ - Český jazy<br>6.A Anglický j.<br>Obecné<br>6.A Matematil          | <b>k</b><br>azyk<br>ka             |          |                |
| Blace             |                              | 6.A Tělesná výchova | ь. Хетéрія | 6.A Pitrodopis | <br>6.A Dějepis | <br>S.A. Český jazyk a literatura | <br>δ.A Sportovní výchova | <br>6A Občanská výchova                    | ~ 🐹<br>"Q<br>Aktivita | Obecné<br>6.A Český jazy<br>El iř<br>Chat řým                          | ykaliteratura<br>i ⊜<br>y zadani K | (Elendal | ;<br><br>Další |
| Dependen          |                              |                     |            |                |                 |                                   |                           |                                            |                       |                                                                        | 0                                  |          |                |

Pro otevření týmu je třeba na něj kliknout. Každý tým je tvořený z **kanálů** a **své vlastní nabídky**! Obzvláště na počítači je potřeba dát si pozor na to, v kterém kanále jste (šedě zvýrazněno).

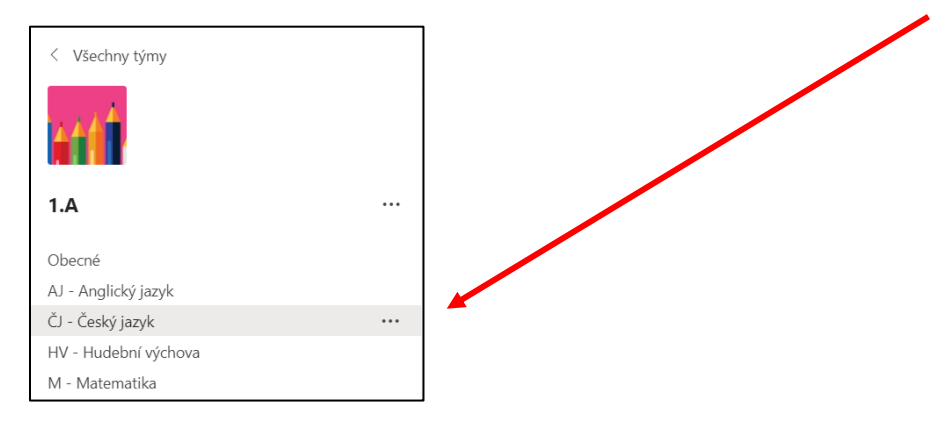

Na telefonu se Vám nabídka zobrazí po kliknutí na kanál (předmět) – malý displej neumožňuje zobrazení vedle sebe jako na počítači.

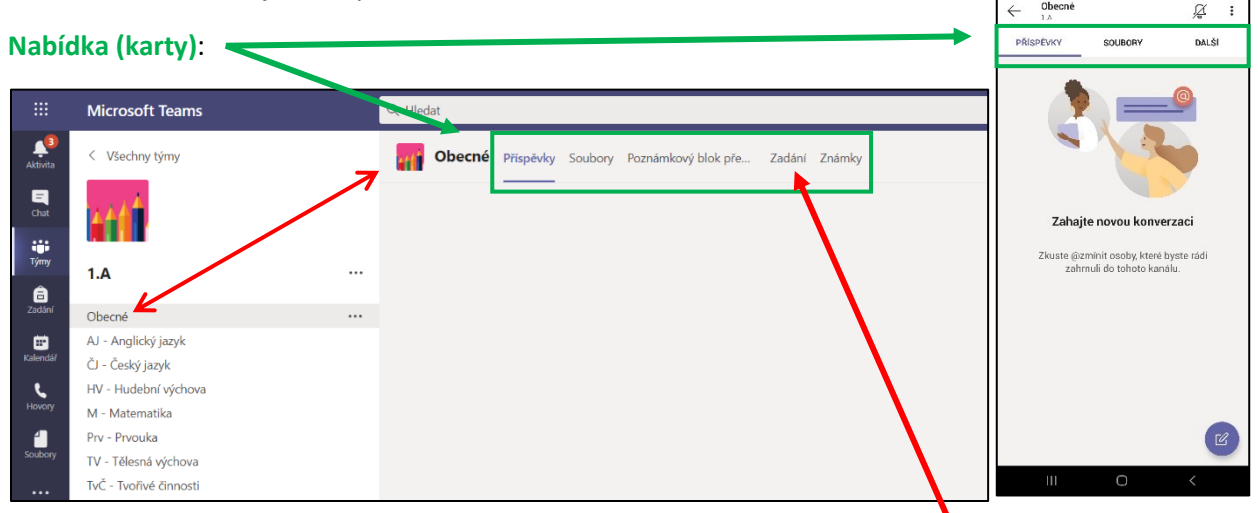

Pro první stupeň kanál znamená předmět. U druhého stupně si kanály spravují učitelé. Kanály mohou být např. "Společná konverzace" / "Domácí úkoly" / "Projekty". U obou variant však pokaždé uvidíte první řádek "**Obecné**". Pouze v tomto kanále je v **nabídce** zobrazena položka "zadání", do které učitelé mohou zadávat testy (pokud si učitel sám neurčí jinak). Vy se můžete dostat do **zadání** i přes základní menu aplikace Teams - více v <u>následující kapitole</u>.

Učitel může dočasně <u>připnout další kartu</u>, kterou si sám pojmenuje a na ni vloží nějaký zásadní **dokument nebo odkaz na internet**, aby Vám tím ulehčil jeho hledání. Může se jednat o zadání domácího úkolu na aktuální týden. Čili soubor byste nalezli touto rychlou volbou a současně např. v adresáři souborů, podle toho kam jej učitel umístí.

#### 3.3.1 Příspěvky

Karta příspěvky funguje obdobně jako zeď na Facebooku. Lze psát příspěvky (pokud tuto možnost učitel nezakáže), **reagovat na příspěvky ostatních** (možnost odpovědět pod daným příspěvkem), posílat přílohy a obrázky, označovat ostatní (pomocí znaku @) a to za pomoci stejných prvků jako u psaní zprávy v nabídce <u>Chat</u>. Kromě textu a příloh se zde rovněž zobrazuje informace o novém <u>zadání</u> či <u>videokonferenci</u> (na kterou se lze připojit).

| < >                | St. Hinder                                                                         |                                                      |                                                                                                    |   | 🚳 – a x       | 19:      | 32                               |                    | 質 編 溢 알 正 17% 🛙 |
|--------------------|------------------------------------------------------------------------------------|------------------------------------------------------|----------------------------------------------------------------------------------------------------|---|---------------|----------|----------------------------------|--------------------|-----------------|
| A vierry bre       | Solar Cherne Photos Solary Perturbation Second States Second Upset/Second of the + |                                                      |                                                                                                    |   | 9.00 sign - 0 | 6        | Obecné                           |                    | <i>x</i> :      |
| 🛃 🥌                |                                                                                    | Q Shiak 6                                            | Sanad Jundis.<br>era                                                                                           | * |               |          | ZIC - školení                    |                    | 70 .            |
| E ZK - ikolení ··· |                                                                                    | 55 Gab                                               | %300%                                                                                                    |   |               | PF       | ISPEVKY                          | SOUBORY            | DALSI           |
| 50 AV              |                                                                                    | <ul> <li>Gradest</li> <li>Gradest</li> </ul>         | san shuri ka                                                                                                   |   |               | DF       | David                            |                    | :               |
|                    |                                                                                    | Gi Shoker                                            | ern<br>natula                                                                                                  |   |               | Napl     | ánovaná schůzka                  |                    |                 |
|                    |                                                                                    | - difference                                         | ovid od an, anke e Vrigen<br>Ale                                                                               |   |               | <b>E</b> | zk                               | 4.00               |                 |
|                    |                                                                                    | en                                                   | 19-08-22-21                                                                                                    |   |               |          | 13.9.2020.01                     | -1.00              |                 |
|                    |                                                                                    | Greenvier's<br>ar chant                              | na Yulan (19) a 1999<br>7 co - Ali Zonski a Jamila<br>na H                                                     |   |               | 5 od     | povédí od uživate                | le David, Zdeněk a | 1 další         |
|                    |                                                                                    | a. Angerer                                           | SLar 300                                                                                                    | 0 |               | 0        | Setkání Schůzk                   | a bylo ukončeno    |                 |
|                    |                                                                                    | Zen                                                  | na - annina<br>guine 2013<br>Innil Andari                                                                      |   |               |          | 29 min 59 s                      |                    |                 |
|                    |                                                                                    | ar thiamh                                            | ear and a second second second second second second second second second second second second second second se |   |               | ~        | ooporeaer                        |                    |                 |
|                    |                                                                                    | Mater<br>Tarkis                                      | a organization<br>emotione a dominy<br>as services<br>environmental                                            | ø |               | 8        | Assignmen<br>22. 9. 14:21        | ts                 | 8               |
|                    |                                                                                    | er Crawla                                            | 60                                                                                                    |   |               | Ma       | tika - Zlomky                    |                    |                 |
|                    |                                                                                    | B <sub>0</sub> Augereak<br>Mat -<br>Territor<br>Zerr | n. 007/42<br>- procefoxání násobility<br>a renzitatí<br>renátazlívi                                            | ø |               | Ter      | mín splnění 27<br>obrazit zadání | . zář              |                 |
|                    |                                                                                    | <- 033640                                            | *58                                                                                                    |   |               |          |                                  |                    |                 |
|                    |                                                                                    | Augeration Fyzika                                    | n oor we<br>n-definitiy prind<br>g oor 2-oor                                                                   | ø |               | ę        | Odpovědět.                       |                    |                 |
|                    |                                                                                    | (*1)(ant)                                            | 044                                                                                                    |   |               | 8        | Assignmen<br>22.9.14.21          | ts                 | Ľ               |
| 22                 |                                                                                    | A. Mater                                             | na vavy tul<br>mastika-celá čísla                                                                              | 0 |               | Mo       | tomotiko zlon                    | alaz               |                 |
| 0                  |                                                                                    | 2 100                                                | diorustase                                                                                                    |   |               |          |                                  | 0                  |                 |

#### 3.3.2 Soubory

Kartu soubory naleznete v každém kanále. Opět záleží na každém učiteli, jestli bude materiály dávat hromadně do adresářů v kanále <u>obecné</u> nebo udělá adresářový systém v každém kanále zvlášť. Pokud Vám učitel určí práva, tak můžete do adresářů rovněž zasahovat. Slouží k tomu panel na horní straně, kde je pro Vás nejdůležitější možnost "**Nahrát**", pomocí které vkládáte soubory.

| ČJ - Český jazyk Příspěvky Sendory Poznámky                |                                                            |
|------------------------------------------------------------|------------------------------------------------------------|
| + Nové \vee 🕂 Nahrát 💛 🔓 Synchronizovat 🐵 Zkopírovat odkaz | 🛓 Sáhnout 🕂 Přidání cloudu 🚯 Otevřít v aplikaci SharePoint |
|                                                            | +                                                          |
|                                                            |                                                            |

Na mobilní telefonu máte vpravo dole klasické kolečko:

#### 3.4 Zadání

Je nabídka, ve které naleznete souhrnný seznam všech vašich týmy, přes které Vás aplikace dále přesměruje na zadání z daného předmětu. Zadání jsou dále seřazena do sekcí: **Zadáno** (je potřeba vypracovat) a **dokončeno** (odeslané k hodnocení/ohodnoceno).

| √ Zadáno                                              |                      |
|-------------------------------------------------------|----------------------|
| Matematika - opakování<br>Termín: 16. září 2020 23:59 | Po termínu odevzdání |
| Złomky<br>Termín: 26. září 2020 11.00                 |                      |
| V Dokončeno<br>Načist předchozí                       |                      |
| Pokus-kvíz                                            | ~                    |
|                                                       |                      |

Vedle karty zadání naleznete záložku "Známky", ve které se můžete zpětně podívat na hodnocení jednotlivých testů.

|                     |                |                                     | 1                                 |                  |                     |                        |          |  |  |  |  |
|---------------------|----------------|-------------------------------------|-----------------------------------|------------------|---------------------|------------------------|----------|--|--|--|--|
| Alberta             | < Všochny týmy | Gerie Obecné Příspěvky Soubory Pozn | námicový blok pře… Zodání Známiky |                  |                     |                        |          |  |  |  |  |
| Car<br>Car<br>Party | ZK - školení   |                                     |                                   | KP , Karel       |                     |                        |          |  |  |  |  |
| (Adden)             | Oberná         | 0                                   |                                   |                  |                     |                        |          |  |  |  |  |
|                     | PoP1           |                                     |                                   | Termín – datum 🔺 | Zadání v            | Stav +                 | Body *   |  |  |  |  |
| toderslär           | Sešity         |                                     |                                   | Ztra             | Matematika - Zlomky | V Odevzdáno            | /5       |  |  |  |  |
| theory              |                |                                     |                                   | Dnes             | 4.C Matematika      | @ Zobrazeno            | Bez bodů |  |  |  |  |
| scalory             |                |                                     |                                   | Dnes             | Zemŕpis - města     | € <sup>2</sup> Viáceno | 2/3      |  |  |  |  |
|                     |                |                                     |                                   | zā/ 26           | Zlorriky            | ← Vráceno              | Bez bodů |  |  |  |  |
|                     |                |                                     |                                   |                  |                     |                        |          |  |  |  |  |

#### 3.5 Kalendář

V nabídce kalendáře můžete vidět všechny naplánované schůzky - videokonference, které se týkají Vašeho dítěte. Jsou v kalendáři **barevně zvýrazněny** a tvořeny z 30 minutových bloků. Délku hovoru však určuje učitel podle aktuální potřeby tak, aby se vzájemně nepřekrývaly dvě videokonference. Každá vytvořená videokonference se Vám tedy zobrazí v kalendáři a rovněž Vám o ní přijde upozornění a to na Teams i na Bakaláře (eŽK). Součástí upozornění je odkaz na zapnutí videokonference, avšak připojit se můžete i z prostředí týmu (třídy/předmětu).

Podrobnější informace o nastavení videohovoru naleznete v kapitole <u>5. Videokonference</u>.

| iii Microsoft Teams | Q. Hedat                                  |                      |              |                                                                      | 18:35                                 | 資業常調1123%目           |
|---------------------|-------------------------------------------|----------------------|--------------|----------------------------------------------------------------------|---------------------------------------|----------------------|
| 🔝 🖻 Kalendář        |                                           |                      |              |                                                                      | 📃 Kalendář                            | Q                    |
| 📮 🗊 Dies < >        | Zari 2020 🗸                               |                      |              |                                                                      |                                       |                      |
| 21<br>Fordet        | 22<br>Decision                            | 23<br>59934          | 24<br>Currak | 25<br>7410A                                                          | 24.9. Dnes                            |                      |
| 200<br>2000         |                                           |                      |              |                                                                      | Žádné schůzky                         |                      |
|                     |                                           |                      |              |                                                                      | 25. 9. Zitra                          |                      |
| Noters              |                                           |                      |              | Celeb Java 2.C<br>Const Particle<br>Material 2.C<br>Construction 2.C | <b>DRUHÁ</b><br>9:30 - 10:00          | Připojit se          |
| 1200                |                                           |                      |              | United systems 2.2.<br>Open Parkers                                  | Český jazyk 2.C<br>9:30 – 10:00       | Připojit se          |
|                     |                                           |                      |              |                                                                      | Matematika 2.C<br>10:30 – 11:00       | Připojit se          |
|                     |                                           |                      |              |                                                                      | Výtvarná výchova 2.C<br>11:30 – 12:00 | Připojit se          |
|                     |                                           |                      |              |                                                                      | 25.9. sobota                          |                      |
|                     |                                           |                      |              |                                                                      | Žádné schůzky                         |                      |
|                     |                                           |                      |              |                                                                      | 27. 9. neděle                         |                      |
| 3.6 [               | Doporučení pro u                          | pozorňování          |              |                                                                      | ப் கு<br>Aktivita Chat Týmy           | adani Kalendar Dalši |
| Túm kto             | ກ <u>໌</u> má ໜໍ່ເ ກລ໌ <del>ເ</del> ອນ ໜໍ | razněný <b>tučný</b> | mnísmom obs  | abuje povou                                                          | III O                                 |                      |

Tým, který má svůj název zvýrazněný **tučným písmem**, obsahuje novou informaci/zprávu, kterou jste si zatím nezobrazili.

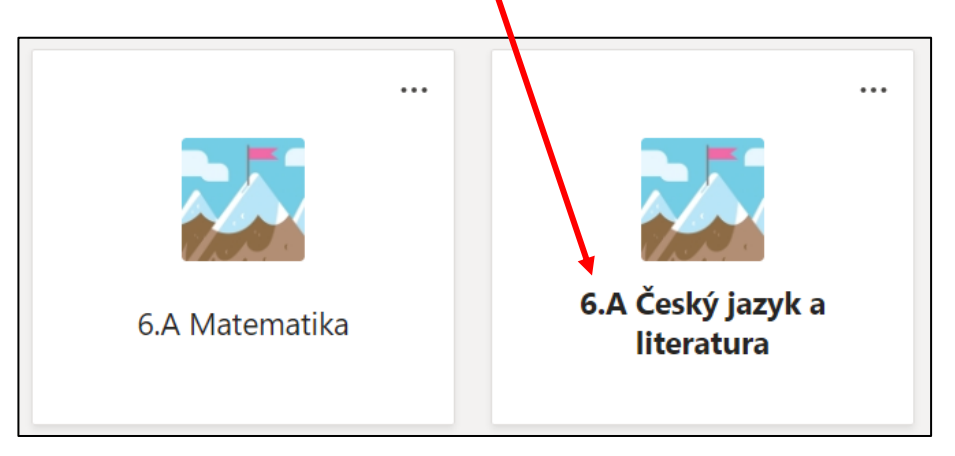

Pakliže je v týmu více kanálů/předmětů, tak máte opět zvýrazněný kanál, ve kterém je nová zpráva.

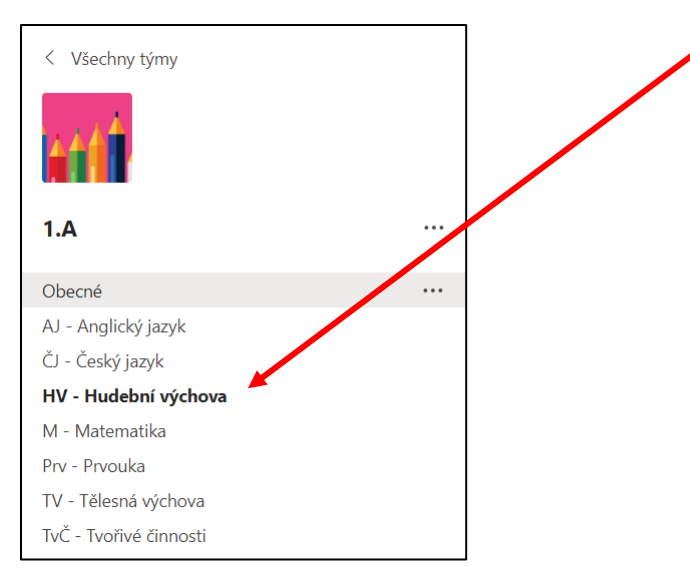

Tímto způsobem můžete kontrolovat nové události ručně. Abyste nemuseli u Teams sedět a čekat, kdy se zobrazí nové zadání, tak Vám může aplikace na telefonu nebo počítači posílat upozornění až v momentě, kdy učitel zadá nový úkol. Stačí mít na zařízení zapnutý internet (při vypnutém se zobrazí až po připojení k internetu). Tyto upozornění si zapnete **pomocí tří teček na řádku daného kanálu** (u 1. stupně se jedná o předměty), kde u možnosti **"oznámení kanálu**" nastavíte **"Všechny aktivity"**.

| 1.A                    |                                                                                                    |              |
|------------------------|----------------------------------------------------------------------------------------------------|--------------|
| Obecné                 |                                                                                                    |              |
| AJ - Anglický jazyk    |                                                                                                    |              |
| ČJ - Český jazyk       |                                                                                                    |              |
| HV - Hudební výchova < | ***                                                                                                    |              |
| M - Matematika         | Všechny aktivity                                                                                                    | $\checkmark$ |
| Prv - Prvouka          | Příspěvky, odpovědi, zmínky                                                                                                    |              |
| TV - Tělesná výchova   | Skrýt Vypnuto                                                                                                    |              |
| TvČ - Tvořivé činnosti | د المعنى المعنى الم<br>معنى المعنى المعنى المعنى المعنى المعنى المعنى المعنى المعنى المعنى المعنى المعنى المعنى المعنى المعنى المعنى المعنى المعنى المعنى المعنى المعنى المعنى المعنى المعنى المعنى المعنى المعنى المعنى المعنى المعنى المعنى المعنى المعنى المعنى المعنى المعنى المعنى المعنى المعنى المعنى المعنى المعنى المعنى<br>معنى المعنى المعنى المعنى المعنى المعنى المعنى المعنى المعنى المعنى المعنى المعنى المعنى المعنى المعنى المعنى المعنى المعنى المعنى المعنى المعنى المعنى المعنى المعنى المعنى المعنى المعنى المعنى المعنى المعنى المعنى المعنى المعنى المعنى |              |
|                        | ☑ Získat e-mailovou adresu Vlastní                                                                                                    |              |
|                        | ල Získat odkaz na kanál                                                                                                    | _            |
|                        |                                                                                                    |              |
|                        |                                                                                                    |              |

# 4. Vypracování domácích úkolů

Pro účely distanční výuky lze využít Teams jako nástroj předávání pokynů a souborů. Kromě toho Teams disponuje spoustou zakomponovaných vychytávek, které spolupráci žák-škola vylepší.

#### 4.1 Zadání

O způsobu nalezení zadání je psáno v kapitolách 3.3 a 3.4.

#### 1, Vyberte ze seznamu požadované zadání.

| ∨ Zadáno                                              |                      |
|-------------------------------------------------------|----------------------|
| Matematika - opakování<br>Termín: 16. záví 2020 22:59 | Po termínu odevzdání |
| <b>4.C Matematika</b><br>Termín: 28. září 2020 23:59  |                      |
| > Dokončeno                                           |                      |

2, V dalším kroku se Vám zobrazí informace (pokyny) k úkolu, který máte vypracovat.

| ✓ Zpět       4.C Matematika     Body       Terrvín: 28. září 2020 23:59     Bez bodů       Pokyny     Do selitu vypracuje zadání, které naleznete v příloze.       Pokyny     Do selitu vypracuje zadání, které naleznete v příloze.       Poté selit vyfotta e poliete v příloze.     Poté selit vyfotta e poliete v příloze.       Poté selit vyfotta e poliete v příloze.     Poté selit vyfotta e poliete v příloze.       Poté selit vyfotta e poliete v příloze.     Poté selit vyfotta e poliete v příloze.       Poté selit vyfotta e poliete v příloze.     Poté selit vyfotta e poliete v příloze.       Poté selit vyfotta e poliete v příloze.     Poté selit vyfotta e poliete v příloze.       Poté selit vyfotta e poliete v příloze.     Poté selit vyfotta e poliete v příloze.       Potá prálo     *** | [5] Odevzdat                                                                                                    |
|----------------------------------------------------------------------------------------------------|----------------------------------------------------------------------------------------------------|
| <ol> <li>Přiložené soubory jsou součástí zadání.</li> <li>4.2 Připojení přílohy</li> </ol>                                                                                                    | 22:37       I I N N N N N N N N N N N N N N N N N N                                                                                                    |
| 4, Jakmile máte práci vypracovanou, tak ji<br>musíte připojit jako přílohu (" <b>Přidat práci</b> ").<br>Zobrazí se Vám nabídka, ve které musíte<br>zvolit, kde máte soubor uložený.                                                                                                    | Pokymy<br>Do sešitu vypracujte zadání, které naleznete v přiloze.<br>Poté sešit vyfotte a pošlete v přiloze.<br>Dejte si pozor, aby byly fotografie dostatečně čitelné.<br>Referenční materiály |
| Díky tomu, že platforma Teams má v sobě zakomponované i ostatní<br>aplikace od společnosti Microsoft, tak v této nabídce naleznete<br>rovněž možnost " <b>Nový soubor</b> ", ve kterém si můžete vybrat                                                                                                    | Body<br>Bez bodů<br>Ca Asistivní čtečka                                                                                                    |

ze 3 základních aplikací: **Word**, **Excel** a **PowerPoint**. V rámci vaší zapnuté aplikace Teams se Vám zobrazí prostředí těchto programů a vy můžete bez nutnosti instalace těchto programů začít ihned vypracovávat domácí úkol.

|                          | Que Drive  | ×               |                              |
|--------------------------|------------|-----------------|------------------------------|
| neDrive<br>ový soubor    | Viel Název | Datum změny     | 9:08                         |
| Propojit                 | MG_9084JPG | 10. dub 2020    | 🔶 Připojit zdroj informací   |
| Týmy                     |            |                 |                              |
|                          |            |                 | <ul> <li>OneDrive</li> </ul> |
|                          |            |                 | + Nový soubor                |
|                          |            |                 |                              |
|                          |            |                 | © Propojit                   |
|                          |            |                 | ះចំ៖ Týmy                    |
|                          |            |                 |                              |
|                          |            |                 | Nahrát z tohoto zařízení     |
| Nahrát z tohoto zařízení |            | Zrušit Připojit |                              |

Těchto zakomponovaných nástrojů využijete především pro snadné vytváření dokumentů ve Wordu. Prakticky Vám stačí zapnout internetový prohlížeč a všechno potřebné jste schopni vytvořit v něm. Ze seznamu podporovaných aplikací si **vyberete** tu, kterou chcete.

|               |                                                 | × |
|---------------|-------------------------------------------------|---|
| OneDrive      | Zvalte tvo souhoru                              |   |
| + Nový soubor | zvore op soubord                                |   |
| © Propojit    | Dokument Wordu                                  |   |
| ະໍດໍຈິ Týmy   | Prezentace PowerPointu                          |   |
|               | Tabulka Excelu                                  |   |
|               | Stránka onenotového poznámkového bloku předmětu |   |

Pojmenujete nově vytvořený dokument.

|      |             |                         | × |
|------|-------------|-------------------------|---|
| •    | OneDrive    | 7 Terlit Bridden        |   |
| +    | Nový soubor | < Zvolit Jiny typ       |   |
| ୍ତ   | Propojit    | Název souboru (povinný) |   |
|      |             | Matematika - David      |   |
| ະຕິງ | Týmy        |                         | - |

Vytvořený dokument se Vám nahraje do přílohy a pro možnost jeho úpravy na něj musíte kliknout.

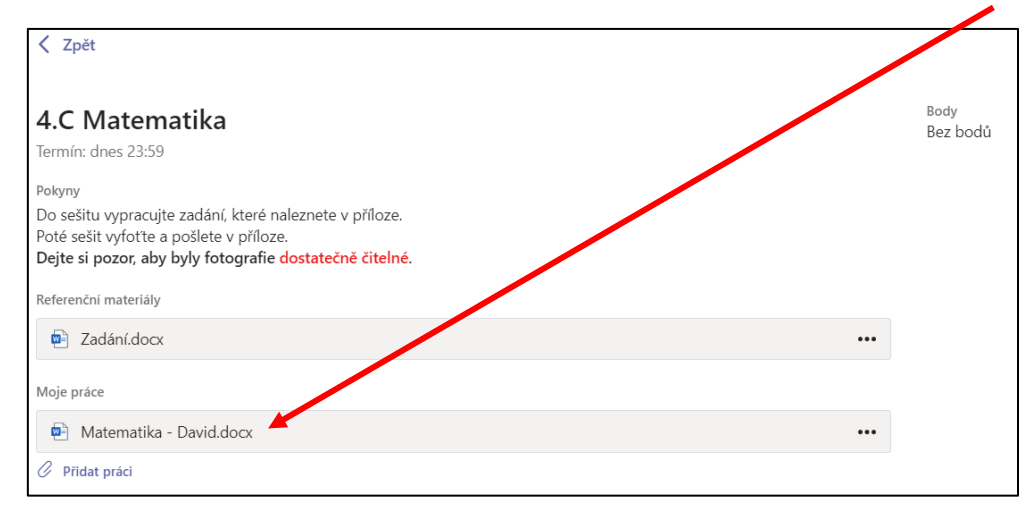

Poté se Vám zobrazí klasická **nástrojová lišta**, kterou můžete znát z programu Microsoft Word. Po dokončení úprav stačí kliknout na tlačítko "**Zavřít**" a změny se automaticky uloží.

|                                                          | Microsoft Teams                                                 | Q. richt                                                                                                    |            |
|----------------------------------------------------------|-----------------------------------------------------------------|----------------------------------------------------------------------------------------------------|------------|
| <b>.</b>                                                 | Matematika - David docs                                         |                                                                                                    | Zavit      |
| 2                                                        | Sadar Darni Valvo' Roboler<br>19 v 🖄 v 🛷 Galdai Zildola, v 24 v | Telever Buis Zhavet Nijevile Challenedingeningeningelingen © Challene in travenilite. Zhavelin generov<br>K K B I Y Z × ∆ × Ap · n   E × E × E = E × Kommen bernerer Hadpid Nedpid Nedpid Veget V D Key v B telever v · · · | C Research |
| Cartan<br>Second<br>Heresy<br>Second<br>Second<br>Second |                                                                 | Zde můžete využít veškerých nástrojů, které<br>jsou podporovány v těto <u>ONLINE</u> verzi.                                                                                                    |            |

Pakliže chcete dokumentů zaslat více, tak stačí znova zopakovat kroky pro připojení přílohy. Typy příloh (souborů) můžete libovolně kombinovat – např. dokument ve Wordu + fotografie z telefonu.

Vlastní soubory (fotografie/video/zvuková stopa nebo jiný soubor), které nebudete vytvářet pomocí Teams nahrajete pomocí možnosti "**Nahrát z tohoto zařízení**".

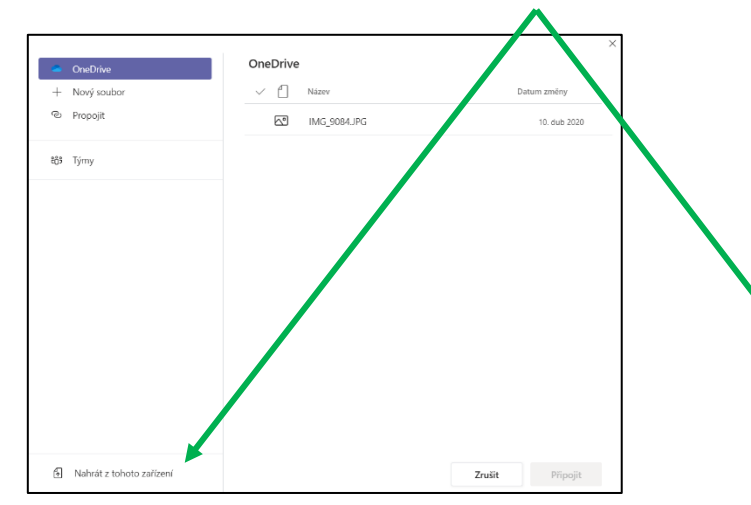

> OneDrive > + Nový soubor > Propojit > සී Týmy Nahrát z tohoto zařízení - 1 1 🕄 谜 대 47% 🛢 Otevřít Obrázky Videa Zvuk Stahováni SD karta a Adobe Scan Moje soubory

9:08

Připojit zdroj informací

 $\leftarrow$ 

Otevře se Vám nabídka s **průzkumníkem souborů**, ve kterém vyberete, kde máte Váš soubor uložený.

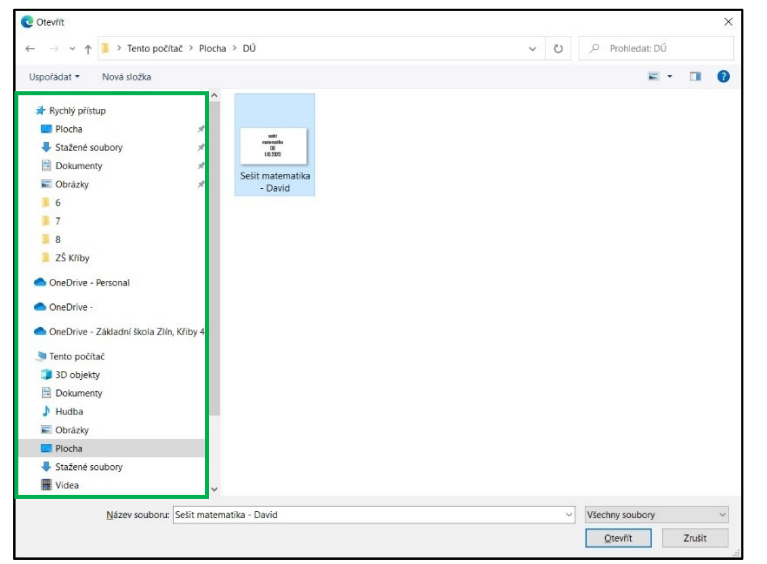

Přiložené soubory se Vám musí zobrazit. Poté již stačí kliknout na "Odevzdat".

| < Zpēt                                                                                                    | Lā) Oda          |
|----------------------------------------------------------------------------------------------------|------------------|
| 4.C Matematika<br>Termín: dnes 2359                                                                                                    | Body<br>Bez bodů |
| Povyny<br>Do sešitu vypracujte zadání, které naleznete v příloze.<br>Poté sešit vyfotte a pošlete v příloze.<br>Dejte si pozor, aby byly fotografie dostatečně čitelné. |                  |
| Referencini materialiy      Zadání.docx                                                                                                    |                  |
| Moje práce  Moje Matematika - David.docx                                                                                                    |                  |
| Sešit matematika - David jpg     Pildat práci                                                                                                    |                  |

🕷 🗟 踏 川 49% 🛔

ZRUŠIT

Každé zadání má stanovený **termín odevzdání**. Pakliže do tohoto termínu ještě zbývá nějaký čas nebo se prostě jenom překliknete při odevzdání, tak je tu možnost "**Vrátit zpět odevzdání**, a upravit jej (např. změnit přílohu).

| < Zpět                                                                                                    |                  | Odevzdána: po. 28. 9. 2020 v 10:09 🗸 Vrátit zpět odevzdání |
|----------------------------------------------------------------------------------------------------|------------------|------------------------------------------------------------|
| 4.C Matematika<br>Termin: dnes 23:59                                                                                                    | Body<br>Bez bodú |                                                            |
| Polymy<br>Do sešit vyforacujte zadání, které naleznete v příloze.<br>Poté sešit vyfotte a pošlete v příloze.<br>Dejte si pozor, aby byly fotografie dostatečně čítelné. |                  |                                                            |
| Referenční materiály                                                                                                    |                  |                                                            |
| Zadání.docx                                                                                                    |                  |                                                            |
| Moje práce                                                                                                    |                  |                                                            |
| Matematika - David.docx                                                                                                    |                  |                                                            |
| Sešit matematika - David.jpg                                                                                                    |                  |                                                            |
|                                                                                                    |                  |                                                            |

Pro odstranění nesprávné přílohy je potřeba kliknout na **tři tečky** na řádku s přílohou a zvolit možnost "**Odebrat**". Poté stačí nahrát přílohu znovu.

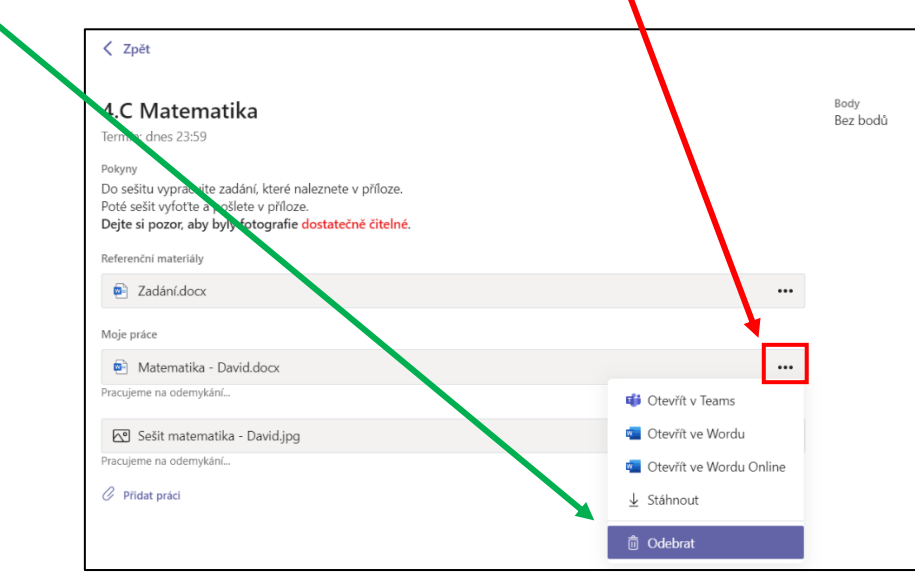

## 4.3 Kvíz

Dalším typem zadání může být tzv. kvíz. Jedná se o online formulář, do kterého pouze vepisujete správné odpovědi nebo vybíráte z možností (A,B,C..). Je to obdoba klasického testu, který děti píší ve škole. Kvíz neboli zadání se Vám zobrazí jako **příloha**. Pro začátek testu je potřeba na ni <u>kliknout</u> a Teams Vás přesměruje na online formulář. Výhodou tohoto testu je, že po dokončení testu ihned vidíte počet získaných bodů (maximální <u>počet bodů</u>, které lze získat je součástí zadání). U tohoto typu zadání <u>již nelze odeslaný test vrátit zpět</u>.

| < Zpět                                                        |                                        |
|---------------------------------------------------------------|----------------------------------------|
| Zeměpis - města<br>Termín: zítra 11:00                        | <sup>Body</sup><br>Možný počet bodů: 3 |
| Pokyny<br>Dobrý den,<br>do zítra vypracujte test na města ČR. |                                        |
| Zeměpis - města (ZK - školení)                                | ••                                     |

 

 Zeměpis - města (ZK - školení)

 daší informace o testu

 Dobrý der, po odeslári tohoto formuláře bude mů jeho vlastník motnost vláčt važe jméno a e mailovou adresu.

 \* Povínné

 1. Jaké je hlavní mésto ČR? \* (počet bodů: 1)

 PRAVA

 BRNO

 ZUN

 2. JAKÉ JE HLAVNÍ MESTO ČR? \* (počet bodů: 2)

 Zadejte svojí odpovědí.

Test neboli kvíz je přesně definovaný a máte pevně stanoveno, co se po Vás požaduje.

Po dokončení musíte kliknout na "Odeslat". Zobrazí se Vám zpráva o úspěšném odevzdání. Tímto krokem máte automaticky odevzdáno a nemusíte se o nic více starat.

| Matematika - Zlomky (ZK - školení)   |
|--------------------------------------|
| ₩ Díky!<br>Vaše odpovêď se odeslala. |
| Zobrazit výsletky                    |

Po kliknutí na **"Zobrazit výsledky"** uvidíte **počet dosažených bodů** (U delších odpovědí je potřeba počkat na ruční opravení od učitele – Teams nedokáže sám opravit) a **správně odpovědi**.

|                                                    | Body: 1/5 |
|----------------------------------------------------|-----------|
| 1. Jaké je hlavní město ČR? *<br>(počet bodů: 1/1) |           |
| ◎ PRAHA ✓                                          |           |
| <ul> <li>BRNO</li> <li>ZLÍN</li> </ul>             |           |
| X                                                  |           |
| 2. JAKÉ JE HLAVNÍMĚSTO ČR? *<br>(počet bodů: 0/2)  |           |
| Brno<br>Strávné odnovědí: Praha                    |           |
| артитно обратови, типи                             |           |

#### 4.4 Soubory

Poslední možností, jak si předávat soubory v rámci distanční výuky je klasický adresář (složka), do kterého může soubory nahrávat učitel i žák/rodič. V kapitole <u>3.3.2</u> se píše o nalezení této položky.

Je důležité pečlivě sledovat do kterého kanálu učitel vkládá soubory. Může je nahrát do kanálu **Obecné** – součást každého týmu. Nebo si vytvoří kanál, který bude sloužit pro předávání souborů. 1. stupeň – Kanál = předmět

2. stupeň – kanál = domácí úkoly/testy/komunikace/soubory (záleží co si učitel zvolí) – o umístění souborů Vás bude informovat.

Učitel Vás napíše zprávu v kartě **příspěvky**, ve které Vám sdělí, kam požaduje nahrání souborů.

V každém kanále je nástěnka s příspěvky samostatně.

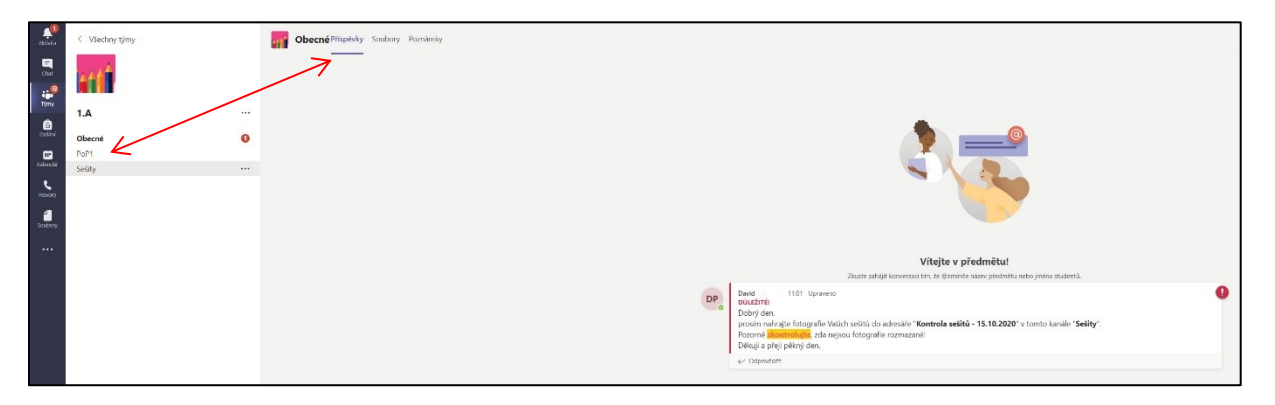

Poté je potřeba se z příspěvků přepnout na "Soubory", kde si vyberete adresář, který učitel zadal.

| Sešity Příspěvky Soubory Poznámky +                                                         |                    |                                                                                |
|---------------------------------------------------------------------------------------------|--------------------|--------------------------------------------------------------------------------|
| $+$ Nové $ \checkmark  \overline{\wedge} $ Nahrát $ \checkmark   \mathbb{G}$ Synchronizovat | ල Zkopírovat odkaz | $\pm$ Stáhnout $+$ Přidání cloudu $\mathfrak{K}$ Otevřít v aplikaci SharePoint |
| Sešity                                                                                      |                    |                                                                                |
| 🖹 Název 🗸                                                                                   | Změněno 🗸          | Autor změny $\sim$                                                             |
| 🔿 👛 <sup>21</sup> Kontrola sešitů - 15.10.2020                                              | Před 5 minutami    | David Pavlůsek                                                                 |
|                                                                                             |                    |                                                                                |

Poté už pouze zvolíte **"Nahrát"** a **"Soubory"** a v adresáři souborů zvolíte cestu k uloženému souboru, stejně jako v případě <u>připojování přílohy</u>.

| Sešity Příspěvky            | Soubory Poznámky |                    |                              |                                 |
|-----------------------------|------------------|--------------------|------------------------------|---------------------------------|
| + Nové ~ 🛧 Nahrát           | ✓                | ල Zkopírovat odkaz |                              | 🚯 Otevřít v aplikaci SharePoint |
| Sešity > <b>Kon</b> Soubory |                  |                    |                              |                                 |
| Složka<br>Název 🗸           |                  | Změněno 🗸          | Autor změny $\smallsetminus$ |                                 |

(Pokud učitel nezadá jinak)

# **!!! NAHRÁVEJTE SOUBORY VE TVARU !!!**

PRIJMENI\_JMENO\_TRIDA\_PREDMET

např. Novak\_Jiri\_4.C\_Matematika.jpg

# 5. Videokonference

Seznam naplánovaných konferencí naleznete v kalendáři.

Na tuto online hodinu se můžete připojit pomocí:

- Kalendáře
- přes konkrétní tým (kanál)

Odkaz na videokonferenci by Vám měl přijít i do zprávy na Bakaláře (Ežk).

Pro úspěšnou komunikaci s učitelem je potřeba mít **mikrofon** a **webkameru** (v převážné většině součástí každého mobilní telefonu). U počítače je potřeba zkontrolovat. Pakliže máte např. stolní počítač bez kamery, tak o tom informujte učitele, aby měl potřebný přehled.

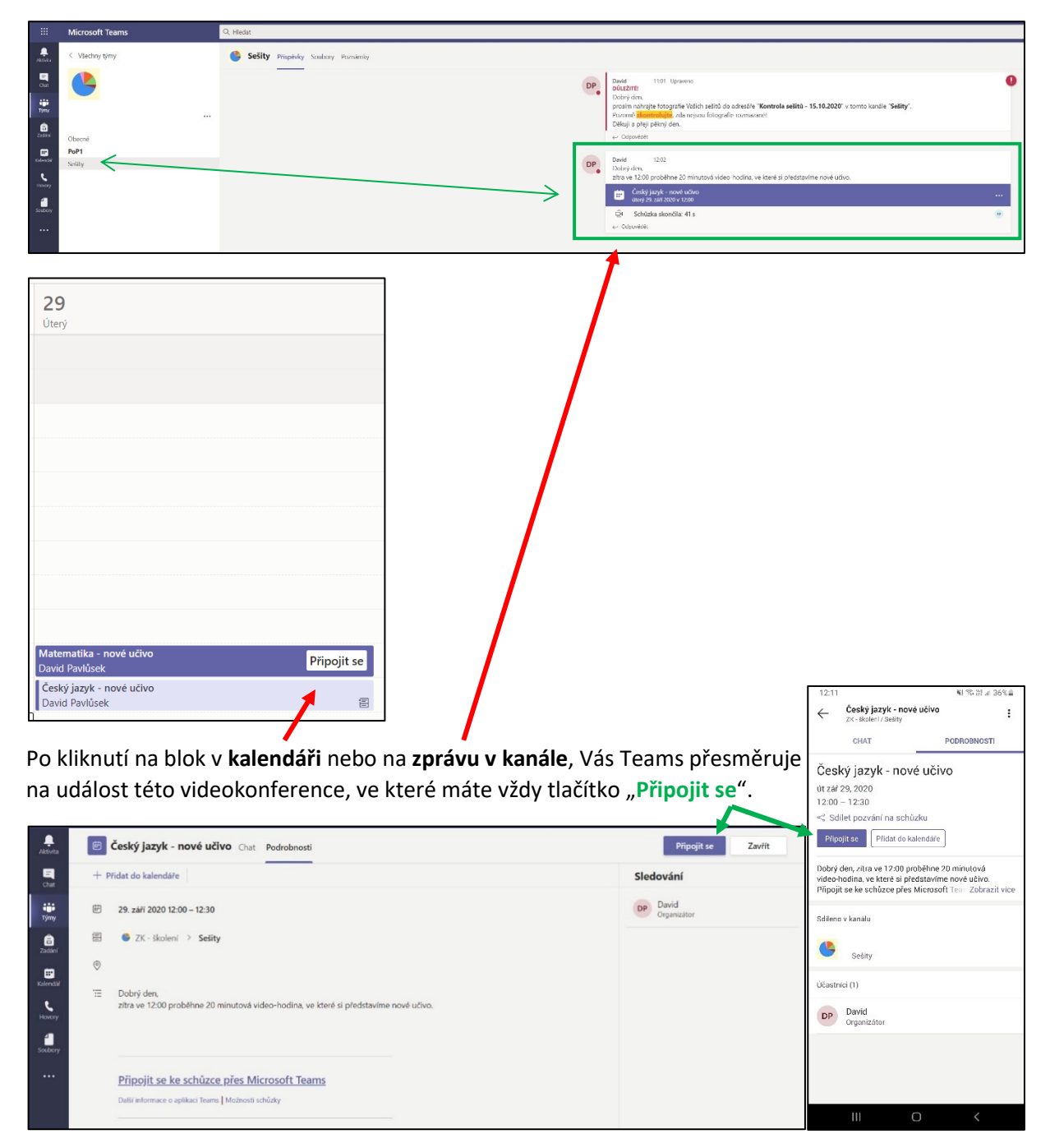

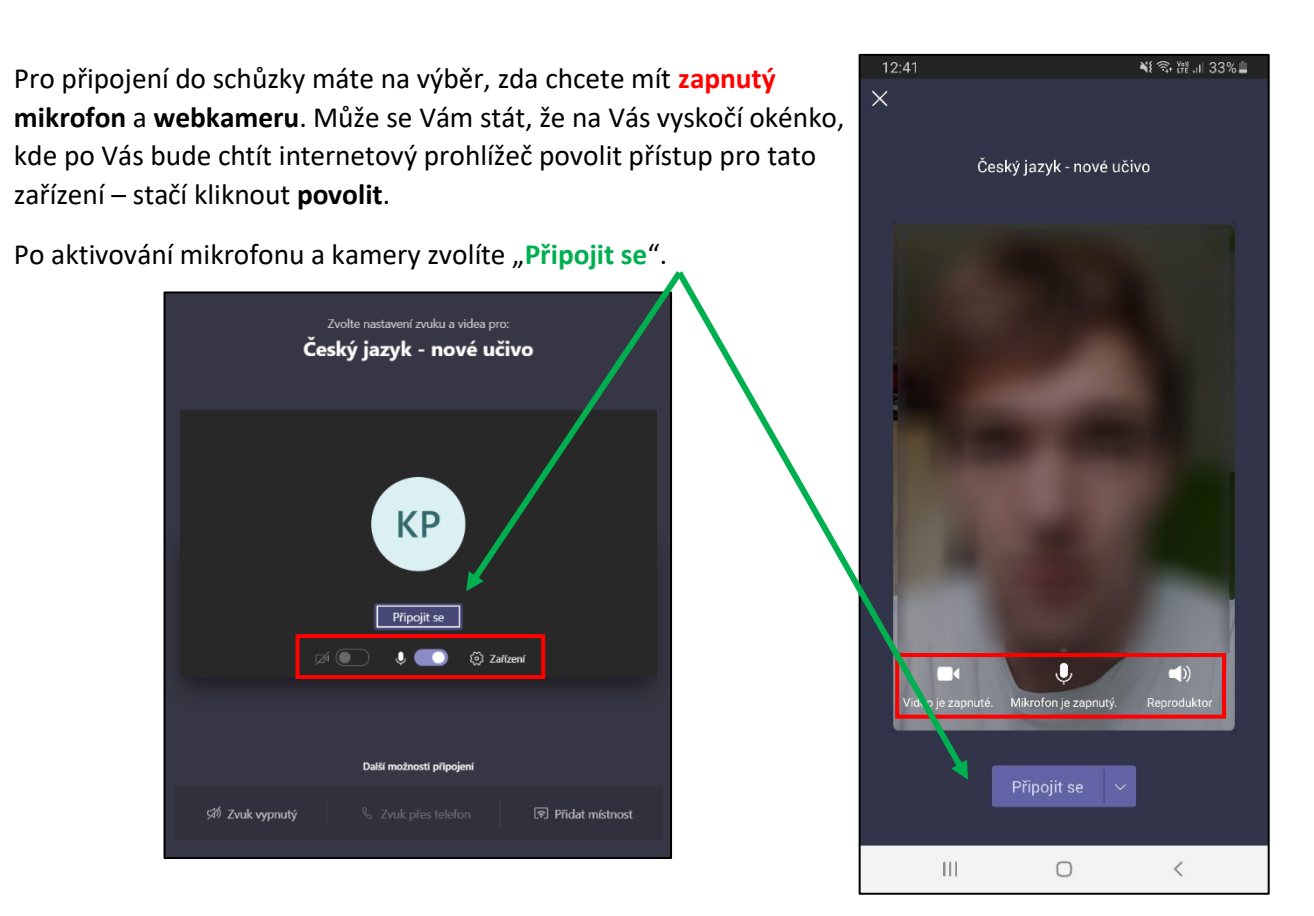

Základním prvkem videohovoru je **lišta, postranní panel** a největší část má vyčlenění prostor pro sdílení kamery, obrazovky nebo prezentace.

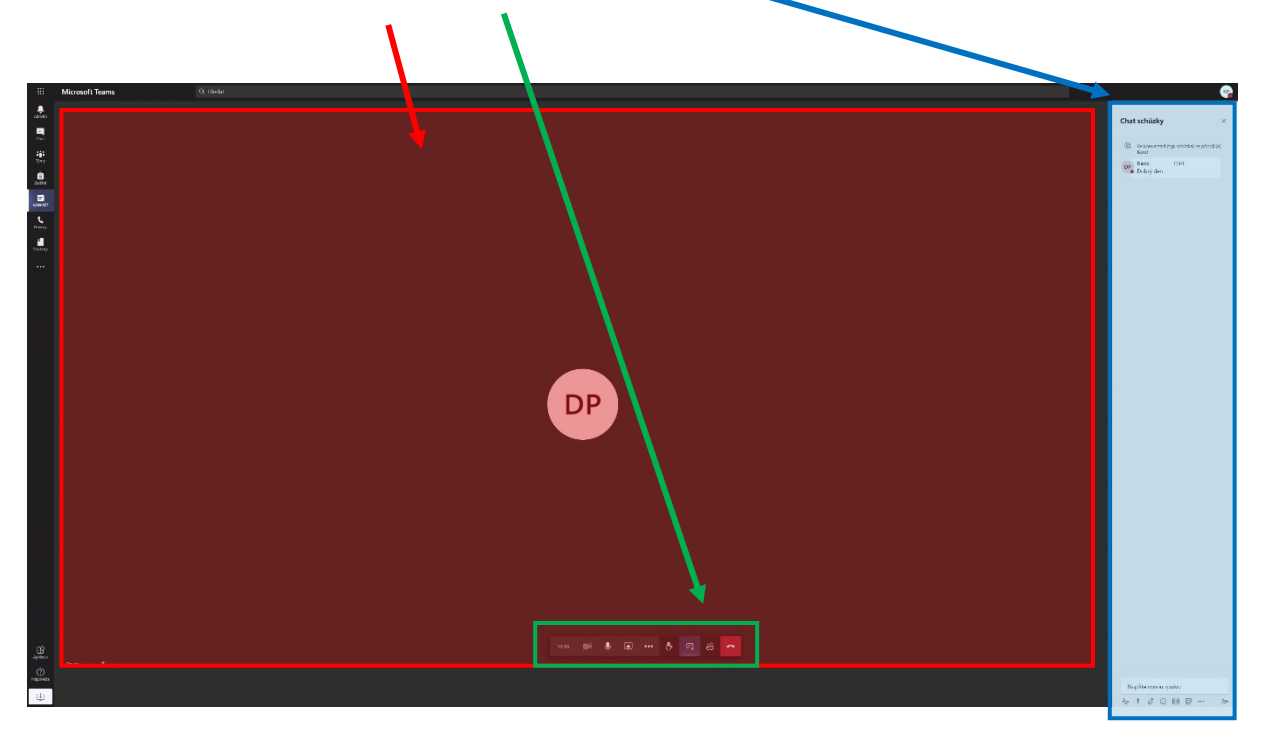

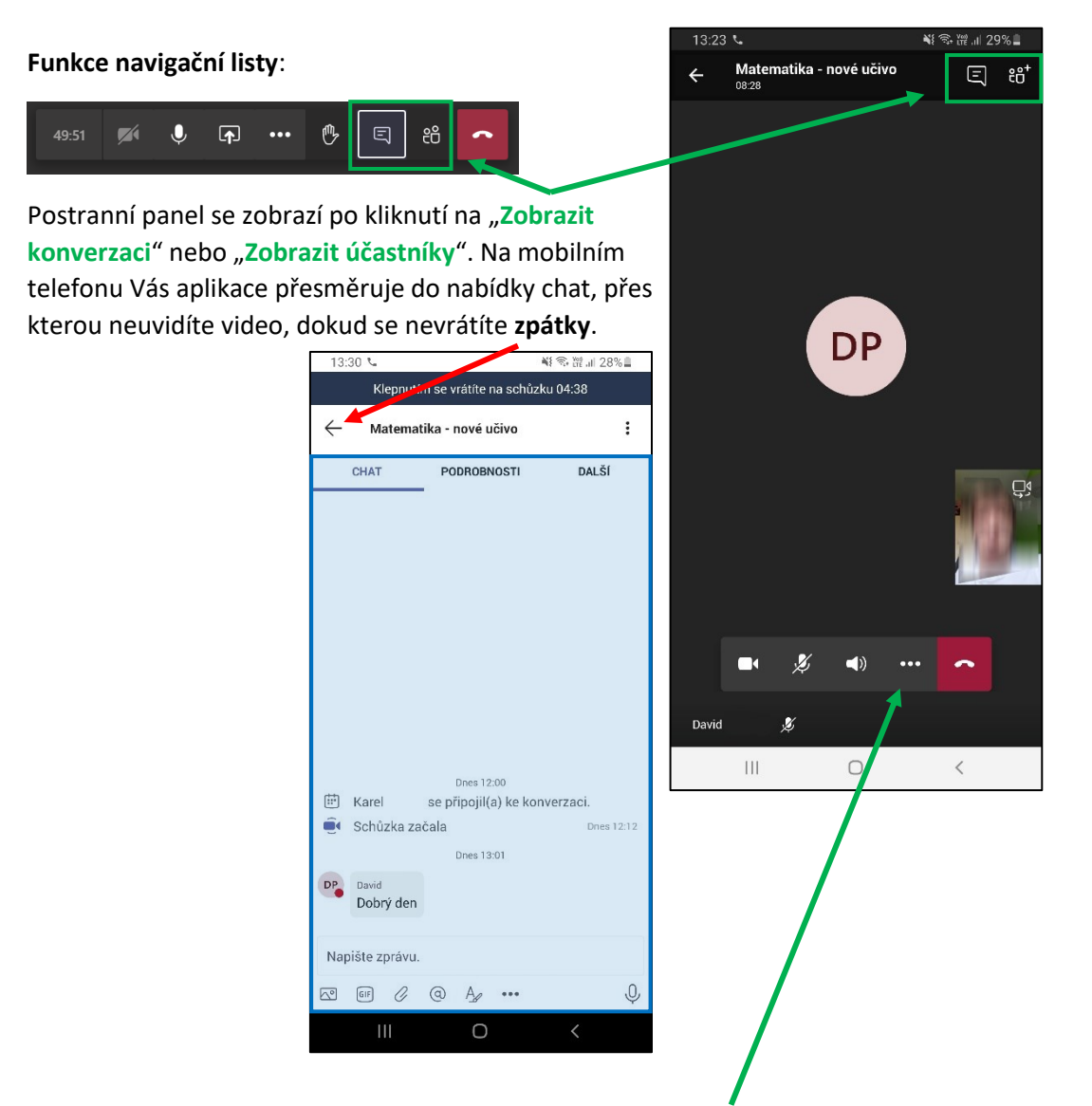

Důležité je tlačítko "Zvednout ruku" pomocí kterého se hlásíte o slovo a učitel Vám zapne mikrofon. Na telefonu jej naleznete v rozšířené nabídce pod třemi tečkami.

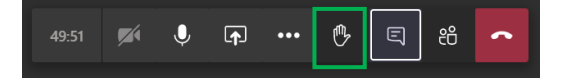

Možnost **sdílení obrazovky** je vhodná především pro učitele, který Vám chce odprezentovat něco co má na svém počítači. Ale sdílet můžete i Vy a snadno tak před celou třídou něco ukázat.

Sdílení funguje takovým způsobem, že místo videa z webkamery ostatním účastníkům sdílíte přesně to, co vidíte na svém počítači Vy (plocha, složky, programy atd.). Je potřeba vybrat "**Otevřít panel** sdílení" a poté "Plocha/okno". Jestli budete mít nahrané na svém účtu nějaké soubory (typicky prezentaci, tak se Vám zobrazí i přímo konkrétní soubory).

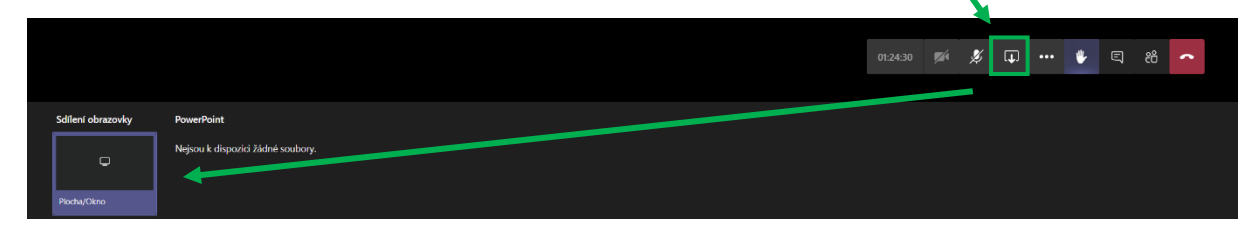

Tuto funkci podporují i mobilní telefony (nemusí však umět všechny modely). Naleznete ji rovněž přes nabídku tří teček, kde je položka "Sdílet".

Na miniatuře s webkamerou máte tlačítko na **přepnutí** zadní a přední kamery (fotoaparátu).

## 5.1 Pokyny pro správné chování během videokonference

- Mikrofon zapíná žákům pouze učitel, žák se musí přihlásit o slovo.
- Do společné konverzace žák píše pouze na výslovný pokyn učitele.
- Žák se po celou dobu soustředí na výuky a nevyužívá telefon/počítač pro jiné účely.
- Žák je povinen se videokonferencí zúčastnit.

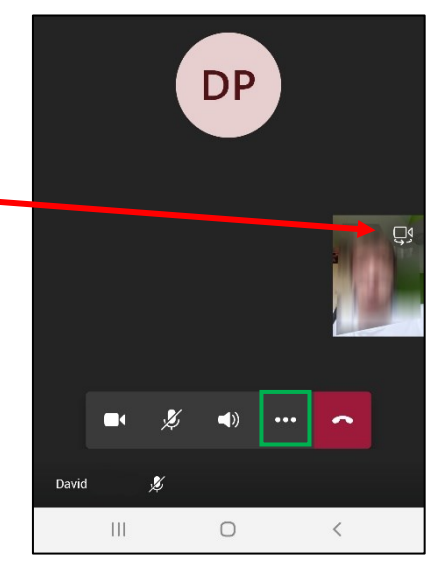